## INSTRUCTIONS TO RENEW A TANNING FACILITY REGISTRATION

Use the following link to access the online licensing system:

https://amanda-portal.idph.state.ia.us/adpereh/portal/#/dashboards/index

For assistance with finding a username or resetting a password, contact the OICO Help Desk: 515-281-5703 or 1-800-532-1174.

These instructions assume you have already created an A&A account, set up your Profile Page and linked to the Company. If you have not created an account, go to

https://dial.iowa.gov/licenses/tanning and follow the "How to create an account" instructions.

## Sign In on the portal home page.

| I <b>O</b> WA         | Iowa Regulatory Licensing (DIAL & HHS Public Health)                                                                                                    |  |
|-----------------------|----------------------------------------------------------------------------------------------------|--|
| ♥ Services            | WELCOME TO THE ONLINE LICENSING SERVICES SITE FOR PROGRAMS WITHIN:                                                                                                    |  |
| ▲ Home                | DIAL BUREAU OF ENV. HEALTH AND CONTRACTOR (PMSBLEAD, YATO GBACKFLOW, POOLS & TANNING)<br>HHS BUREAU OF FANGENCIAL AND TRAUMA SERVICES<br>HHS BUREAU OF RADIOLOGICAL HEALTH                                                                                                    |  |
| ▲ Public Search       |                                                                                                    |  |
| Sign In               |                                                                                                    |  |
| New User Registration |                                                                                                    |  |
| Help                  | Public Search New User Registration Existing Users Sign-in                                                                                                    |  |
|                       | For additional information, instructions and rules, follow the link below to the appropriate bureau page. DIAL BUREAU OF ENV. HEALTH AND CONTRACTOB Programs include Buddhow, Lead, Plumbing & Mechanical, Swimming Pools & Spas, Tatto & Tanning, For the above program specific issues contract @ [15][23] 12[23] 22[23] 2 |  |
|                       | 🛛 Copyright 2024 – Iowa Regulatory Licensing (DIAL & HHS Public Health)   For technical support or login issues, please call : (515).281-5703   Privacy Statement   Terms Of Use 🕈 💌 in 🔮 💩                                                                                                    |  |

You will be on your personal profile page. You will see all companies that you are authorized to manage online.

Click on your facility, then click **Continue**.

If your existing company is not listed here, please contact env.health@dia.iowa.gov.

| IOWA.                                                         | Iowa Regulatory Licensing (DIAL & HHS Public Health)                                                                                                    |                                                                                                    |            |
|---------------------------------------------------------------|----------------------------------------------------------------------------------------------------|----------------------------------------------------------------------------------------------------|------------|
| ♦ Services @Agencies ⊕Social                                  | My Profile                                                                                                    |                                                                                                    |            |
| Tonya Webb                                                    | Select your facility name, organization name, or personal license:                                                                                                    |                                                                                                    |            |
| ▲ Home                                                        | Select a Membership for your Actions:<br>If this is a renewal and your facility is not listed or you are unsure of the application you need to submit, g                   | ontact your license program, DO NOT CREATE A NEW FACILITY RECORD.                                   |            |
| ▲ Public Search                                               | If this is a new company registration/application, click on New Company Registration on the left side bar in<br>Once you have selected your option, click 'Continue' below | o create the facility record and then proceed with your new license, permit or program application. |            |
| My Profile                                                    | O Personal Licenses                                                                                                    | ten ten Onerheiten Onerheiten Onerheiten                                                            | -          |
| New Company<br>Registration                                   | Omercentric Organization Omercentric                                                                                                    | and Chemisteria and Chemisteria and Advant                                                          |            |
| <ul> <li>My Licenses, Permits,<br/>&amp; Programs</li> </ul>  | () Tonyas Te                                                                                                    | TW Tanning                                                                                          |            |
| <ul> <li>Apply for License, Permit,<br/>or Program</li> </ul> |                                                                                                    | Continue                                                                                            | My Profile |
| 🤿 Sign Off                                                    | Basic Profile Dataile (DIN: 144440)                                                                                                    |                                                                                                    |            |
| 🗢 Help                                                        | Name<br>Tonya Webb                                                                                                    | Date of Birth<br>04/09/1975                                                                         |            |
|                                                               | Email Address*<br>tonya.webb@dom.iowa.gov                                                                                                    | Preferred Address                                                                                   | *          |
|                                                               | Physical Address Details                                                                                                    |                                                                                                    |            |
|                                                               | Address is                                                                                                    | ▼ ATTN                                                                                              |            |
|                                                               | House Number *<br>321                                                                                                    | Street Profix<br>East                                                                               | · •        |
|                                                               | Street Name *                                                                                                    | Street Type                                                                                         |            |

You will be directed to the **My Licenses, Permits, & Programs** page for your facility. Click **Renew** 

| I I WA                                                       | Iowa Regulatory Licensing (DIAL & HHS Public Health)                                                                                                    |  |  |  |
|--------------------------------------------------------------|----------------------------------------------------------------------------------------------------|--|--|--|
| ♥ Services 童Agencies ⊕Social                                 | My Licenses, Permits, & Programs: Tonya Webb - Tanning                                                                                                    |  |  |  |
| Tonya Webb<br>Member: Tanning                                | Programs for Tanning                                                                                                    |  |  |  |
| ▲ Home                                                       | License # Applicant Program Status Issue Date Expiry Date City Details Online Services Renew                                                                                                    |  |  |  |
| ▲ Public Search                                              | Tanning Facility         Expired         06/10/2022         05/19/2023         Ainsworth         Details         Online Services         Renew                                                                                                    |  |  |  |
| Ø My Profile                                                 | Rems per page: $5 - v = 1 - 1$ of $1 - \langle -  angle$                                                                                                    |  |  |  |
| Company Profile                                              | If you are an Individual and wants to apply for a New Individual License, click on Apply for a Program on the above. Instructions to Apply for a Program                                                                                                    |  |  |  |
| Member Management                                            | If you have an existing company, the company name should be listed in the left-hand column. Select the Company and click continue. If you do not see the company name contact the Program office. If you want to apply as a Brand New Company or enter an Existing Company for the first click on New Company Registration.                                                                                                    |  |  |  |
| <ul> <li>My Licenses, Permits,<br/>&amp; Programs</li> </ul> | If you are an individual returning to the system: instructions to how to return system.  O Elick on Details to add a new piece of equipment or edit/view an already approved application.  O Elick on Definite Services to adelect services available for your License type.  O Elick on Reney (when displayed) to complete a mendia application.  O Elick on Edit (if displayed) to complete a mendia application.  O Elick on Edit (if displayed) to complete a mendia application.  O Elick on Edit (if displayed) to complete a mendia application.  O Elick on Edit (if displayed) to complete a mendia application.  O Elick on Edit (if displayed) to complete a mendia application.  O Elick on Edit (if displayed) to complete a mendia application.  O Elick on Edit (if displayed) to complete a mendia application.  O Elick on Edit (if displayed) to complete a field application.  O Elick on Edit (if displayed) to complete a field application. |  |  |  |
| Apply for License, Permit,<br>or Program                     |                                                                                                    |  |  |  |
| 🔗 Sign Off                                                   |                                                                                                    |  |  |  |
| 🚱 Help                                                       |                                                                                                    |  |  |  |
|                                                              | ₽                                                                                                    |  |  |  |
|                                                              |                                                                                                    |  |  |  |
|                                                              | © Copyright 2024 Iowa Regulatory Licensing (DIAL & HHS Public Health)   For technical support or login issues, please call : (515) 281-5703   Privacy Statement   Terms Of Use f 💙 in 💿 🎽                                                                                                    |  |  |  |

The renewal application will appear on the next screen. Questions with a red asterisk \* or in pink/red are mandatory.

Complete all questions in highlighted areas Click Continue

| I. WA                                                         | Application Form                                                                                                    |
|---------------------------------------------------------------|----------------------------------------------------------------------------------------------------|
| ♦ Services magencies ⊕Social                                  | Tanning Facility - Facility                                                                                                    |
| Tonya Webb<br>Member:                                         | Applicant: Tonya Webb<br>Facility:                                                                                                    |
| ▲ Home                                                        | Application Form                                                                                                    |
| ▲ Public Search                                               | Affirmation                                                                                                    |
| My Profile                                                    | 24 Hour/Electronic Tanning v                                                                                                    |
| Company Profile                                               | Tanning Facility Training                                                                                                    |
| Member Management                                             | Current Iowa Permit/Registration Number                                                                                                |
| <ul> <li>My Licenses, Permits,<br/>&amp; Programs</li> </ul>  |                                                                                                    |
| <ul> <li>Apply for License, Permit,<br/>or Program</li> </ul> | Attachments  1. To add an attachment, click 'Add New Attachment.' Please ensure your filename does not include any periods or symbols. |
| Sign Off                                                      | 2. Fill in details of your attachment and choose a file to upload.<br>3. Click <b>'Upload Attachments</b> ' to upload your file.       |
| Help                                                          | Attachment Description                                                                                                    |
|                                                               | Nems per page: <u>5                                    </u>                                                                            |
|                                                               | Add New Attachment Upload Attachments                                                                                                  |
|                                                               | Cancel Continue                                                                                                    |

Review the following sections and make appropriate updates:

- Tanning Facility Contact List
- Tanning Managers
- Tanning Device Information

| I. WA                                    | Process Free Form Description - Tanning Facility Application Review                                                                                                    |
|------------------------------------------|----------------------------------------------------------------------------------------------------|
| ♦ Services                               | Tanning Facility Contact List                                                                                                    |
| Tonya Webb<br>Member:                    | Contact type * Salutation Contact First Name Contact Last Name Contact Phone Number Contact Email Address License Number Business Name Street Address City State Zip Code Contact                                                                                                    |
| ▲ Home                                   | Pages cick Searcher entring seach nos.     Add Sare     Add Sare                                                                                                    |
| Public Search                            | hema per page: 25 0 of 0  < < > >                                                                                                    |
| Company Profile                          | Tanning Managers ^                                                                                                    |
| Member Management                        | Manager Zuom Banager Exam Date * Manager Exam Date * Application Form Supplemental                                                                                                    |
| My Licenses, Permits,     & Programs     | Prace costs Sate alle en entre pacaches     Add     Save     Add     Save                                                                                                    |
| Apply for License, Permit,<br>or Program | teems per page: 25 0 of 0  < < > >                                                                                                    |
| <ul> <li>Help</li> </ul>                 | Tanning Device Information                                                                                                    |
|                                          | Type *         Manufacture of device *         Manufacture Date (Year) *         Tanning Device Identifier                • Page did San alter energieschine.               • Page did San alter energieschine.               • Page did San alter energieschine. |
|                                          | Just chean al fields if you do not need a specific owe or new added one.                                                                                                    |
|                                          | Rems par page: 25 0 or 0 (< < > >)                                                                                                    |

Click "Continue" at the bottom of the page.

A pop up message will appear. Click **OK** to continue.

Read the terms and conditions. If you agree, click the box next to the "I agree with the terms and conditions." Then click **Continue**.

| IØWA.                                                                            | Iowa Regulatory Licensing (DIAL & HHS Public Health)                                                                                                    |
|----------------------------------------------------------------------------------|----------------------------------------------------------------------------------------------------|
| ✿ Services 童Agencies ❷Social                                                     | Terms and Conditions                                                                                                    |
| Conya Webb<br>Member: TW Tanning     Home     Public Search                      | I am authorized to complete this application on behalf of the organization.<br>As representative of the organization, I hereby certify and declare under penalty of perjury that the information I provided in this document, including any attachments, is true and correct. As said representative of the organization, I am responsible for the accuracy of the information provided regardless of who completes and submits the application. I understand that providing false and misleading information in or concerning this application may be cause for disciplinary action, denial, revocation, and/or criminal prosecution. I also understand that a representative of the organization is responsible to update information submitted herewith if the response or the information changes.<br>In submitting this application, the organization agrees to any reasonable inquiry that may be necessary to verify or clarify the information provided on or in conjunction with this application.<br>I understand this information is a public record in accordance with lowa Code chapter 22 and that application information is public information, subject to the exceptions contained in lowa law. |
| My Profile                                                                       | I have read the Administrative Rules governing this license, permit, registration, or certification and will make employees aware as required and will comply with those provisions.                                                                                                    |
| <ul> <li>Company Profile</li> <li>Member Management</li> </ul>                   | Continue                                                                                                    |
| My Licenses, Permits,<br>& Programs     Apply for License, Permit,<br>or Program |                                                                                                    |
| Sign Off                                                                         |                                                                                                    |
| • Неір                                                                           | 5                                                                                                    |
|                                                                                  | © Copyright 2024 Iowa Regulatory Licensing (DIAL & HHS Public Health)   For technical support or login issues, please call : ( <u>515) 281-5703</u>   <u>Privacy Statement</u>   <u>Terms Of Use</u> f 🗴 in 💿 🚡                                                                                                    |

Select **Pay Now** if you are ready to pay. Click **Pay Now** again on the proceeding screen. You will then be directed to the online payment system.

If you are not ready to make a payment, or need to attach additional documentation, click the (**Note**: your application is not considered submitted until payment is made.)

On the Payment page, choose your **Payment Method** and fill out your payment details. Click **Continue** when you have entered your payment information. Click **Confirm** on the **Review Payment** page if the payment details are correct.

| Make a Payment          |                          | Review Payment                                                                                               |
|-------------------------|--------------------------|----------------------------------------------------------------------------------------------------|
| My Payment              |                          | Please review the information below and select Confirm to process your payment. Select Back to return to the |
| State of Iowa TEST site |                          | Payment Details                                                                                              |
| Amount Due              | \$75.00                  | Description State of Jowa TEST site<br>State of Jowa TEST site                                               |
| Payment Information     |                          | Payment Amount \$75.00                                                                                       |
| Frequency               | One Time                 | Payment Date 09/2//2017                                                                                      |
| Payment Amount          | \$75.00                  | Payment Method                                                                                               |
| Payment Date            | Pay Now                  | Daver Name TODU Test                                                                                         |
|                         |                          | Cord Mumbra 10                                                                                               |
| Contact Information     |                          | Expiration Date Aun-2018                                                                                     |
|                         |                          | Card Type Visa                                                                                               |
| First Name              | IDPH                     | Confirmation Email email.email@mail.com                                                                      |
| Last Name               | Test                     |                                                                                                    |
| Company                 | (Optional)               | Billing Address                                                                                              |
|                         | (                        | Address 1 321 E 12th Street                                                                                  |
| Address 1               | 321 E 12th Street        | City/Town Des Moines                                                                                         |
| Address 2               | (Optional)               | State/Province/Region IA                                                                                     |
| City/Town               | Dec Mainer               | Zip/Postal Code 50319                                                                                        |
|                         | Des Mollies              | Country United States                                                                                        |
| State/Province/Region   | IA                       |                                                                                                    |
| Zip/Postal Code         | 50319                    | Contact Information                                                                                          |
| Country                 | us                       | First Name IDPH                                                                                              |
|                         |                          | Last Name Test                                                                                               |
| Phone Number            | 8558244357               | Address 1 321 E 12th Street                                                                                  |
| Email Address           | emal.email@mail.com      | City/Town Des Moines                                                                                         |
|                         | D D 11 11 19             | State/Province/Region IA                                                                                     |
|                         | Become a Registered User | Zip/Postal Code 50319                                                                                        |
| Payment Method          |                          | Country United States                                                                                        |
|                         |                          | Phone Number 8558244357                                                                                      |
| Payment Method          | Select V                 | Email Address emal.email@mail.com                                                                            |
| Continue Cancel         |                          | Confirm Back                                                                                                 |

## Confirmation

Please keep a record of your Confirmation Number, or <u>print this page</u> for your records. Confirmation Number IOWTST004926730

Payment Details

Write down your Confirmation **Number** or **print this page** for your records. Click **Continue** at the bottom of the screen to be taken to your receipt.